# APIC Visore 툴 이해

# 목차

소개 클래스 이름 또는 DN 가져오기 APIC GUI에서 '디버그 정보 표시' 활성화 URL API 검사기 표시 EPG(End Point Group) 파일 쿼리 실행 예 1 - DN 예 2 - 클래스 Visore 필터 마지막 쿼리의 URI 표시 마지막 응답 표시 클래스 개체 이름 도구 모음 왼쪽 화살표 오른쪽 화살표 통계 결함 상태

## 소개

이 문서에서는 Visore, APIC(Application Policy Infrastructure Controller) Object Store Browser에 대해 설명합니다. 브라우저에서 APIC 중 하나의 IP 주소 또는 물리적 스위치의 IP 주소를 가리키면 MO(Managed Objects)를 직접 쿼리하기 위해 사용할 수 있습니다. 하나는 일반적으로 HTTPS(기본 값)인 APIC를 가리키지만, 구성된 경우 HTTP일 수도 있습니다.

https://<APIC or Switch IP ADDRESS>/visore.html 여기에서 디바이스에서 유효한 자격 증명을 사용하여 로그인하라는 메시지가 표시됩니다.

| MPIC Digital State Research   |             |          | (CURLING CAR System, re- |
|-------------------------------|-------------|----------|--------------------------|
|                               | Filter      |          |                          |
| Class or DV:                  |             |          |                          |
| Property:                     | Op: : Vall: | YMD:     |                          |
| Ryn (pery                     |             |          |                          |
| SERVER ENDER                  |             |          |                          |
| Display U.H.I. of Lost query. |             |          |                          |
| Disalar I. a summer           |             |          |                          |
| topay are require             |             |          |                          |
|                               |             |          |                          |
|                               |             | Lonin    |                          |
|                               |             | Login    |                          |
|                               |             | Usersee: |                          |
|                               |             |          |                          |
|                               |             | ALC: N   |                          |
|                               |             |          |                          |
|                               |             | Login    |                          |
|                               |             |          |                          |

기본적으로 APIC Visore에 로그인하면 class fabricNode의 모든 MO에 대한 검색 결과가 표시됩니 다.

|              |        | Filter |       |
|--------------|--------|--------|-------|
| Class or DN: |        |        |       |
| Property:    | Op: == | Val1:  | Val2: |
| Run Query    |        |        |       |

Display URI of last query

Display last response

Total objects shown: 124

|                  | fabricNode                           | 2 |
|------------------|--------------------------------------|---|
| adSt             | on                                   |   |
| childAction      |                                      |   |
| delayedHeartbeat | no                                   |   |
| dn               | topology/pod-1/node-120 < > Id.I ❶ 🕖 |   |
| fabricSt         | active                               |   |
| id               | 120                                  |   |
| lcOwn            | local                                |   |
| modTs            | 2014-08-04T12:35:59.674-07:00        |   |
| model            | N9K-C9396PX                          |   |
| monPolDn         | uni/fabric/monfab-default < 🔌 🕼 🕕 🌆  |   |
| name             | scale2-leaf20                        |   |
| role             | leaf                                 |   |
| serial           | ¥                                    |   |
| status           |                                      |   |
| uid              | 0                                    |   |
| vendor           | Cisco Systems, Inc                   |   |
| version          |                                      |   |
|                  | fabriaNada                           | 2 |

# 클래스 이름 또는 DN 가져오기

객체의 CN(Class Name) 또는 DN(Distinguished Name)을 찾기 위해 사용할 수 있는 방법에는 네 가지가 있습니다.

## APIC GUI에서 '디버그 정보 표시' 활성화

Welcome, <userid>를 클릭하고 Show Debug Info(디버그 정보 표시)를 선택하여 디버그 정보를 활

## 성화합니다.

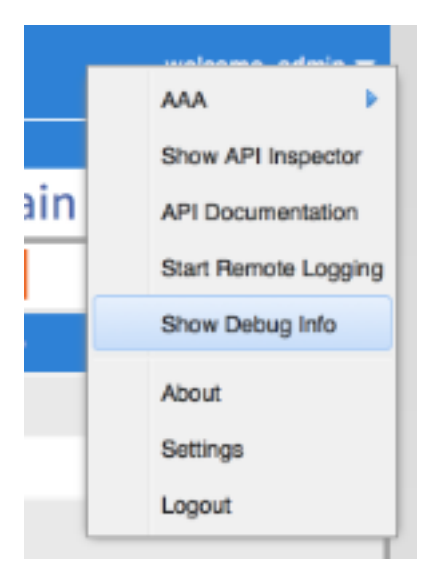

활성화되면 GUI를 클릭하면 왼쪽 하단 모서리에 이 이미지에 표시된 텍스트가 표시됩니다. 그런 다 음 이 정보를 사용하여 필요한 정보를 찾을 수 있습니다. '현재 MO'로 시작하는 텍스트의 후반부에 관심이 있습니다. 현재 표시된 MO입니다. 클래스 이름은 'model.def.fvAEPg' 뒤에 있는 섹션에 있 으며 실제 이름은 'model.def' 뒤에 있습니다. 이 예에서는 'fvAEPg'입니다. 또한 DN은 대괄호 안에 표시됩니다[]. 이 경우 DN은 'uni/tn-common/ap-default/epg-epg1'입니다.

## Current Screen:insieme.stromboli.layout.Tab (fv:infoAEPg:center:b ) I Current Mo:insieme.stromboli.model.def.fvAEPg [uni/tn-common/ap-default/epg-epg1 ]

## URL

GUI 내에서 링크를 클릭하면 APIC GUI 내의 위치를 반영하도록 URL이 업데이트됩니다. 여기에서 DN을 얻을 수 있습니다. 세로 막대 뒤에 있는 모든 항목( URL의 | )는 고유한 DN입니다. 보시다시피 debug 메서드를 통해 얻은 것과 일치합니다.

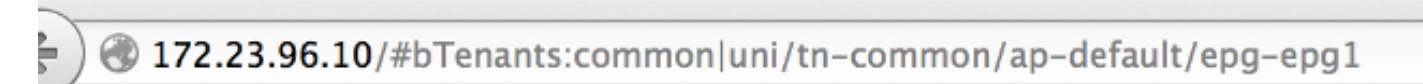

## API 검사기 표시

show API inspector 명령을 입력하고 수행된 API 호출을 검토합니다.

Welcome, <userid>를 클릭하고 Show API Inspector를 선택하여 API 관리자를 활성화합니다.

| _   | weleses simis -      |
|-----|----------------------|
|     | AAA 🕨                |
|     | Show API Inspector   |
| ain | API Documentation    |
|     | Start Remote Logging |
| 6   | Show Debug Info      |
| 8   | About                |
|     | Settings             |
|     | Logout               |

이 출력에서 GUI에서 APIC로 전달되는 원시 API 호출을 볼 수 있습니다. DN이 사용되는 API URL에 지정되어 있으므로 'uni/tn-common/ap-default/epg-epg1'인지 확인할 수 있습니다. 구체적으 로 'http://172.23.96.10/api/node/mo/uni/tn-common/ap-default/epg-epg1/"입니다. 이를 분석하려면 APIC의 IP 주소, 'api/node/'의 디렉토리 구조, 'class' 대신 'MO'에 대한 호출, 그 뒤에 DN이 옵니다.

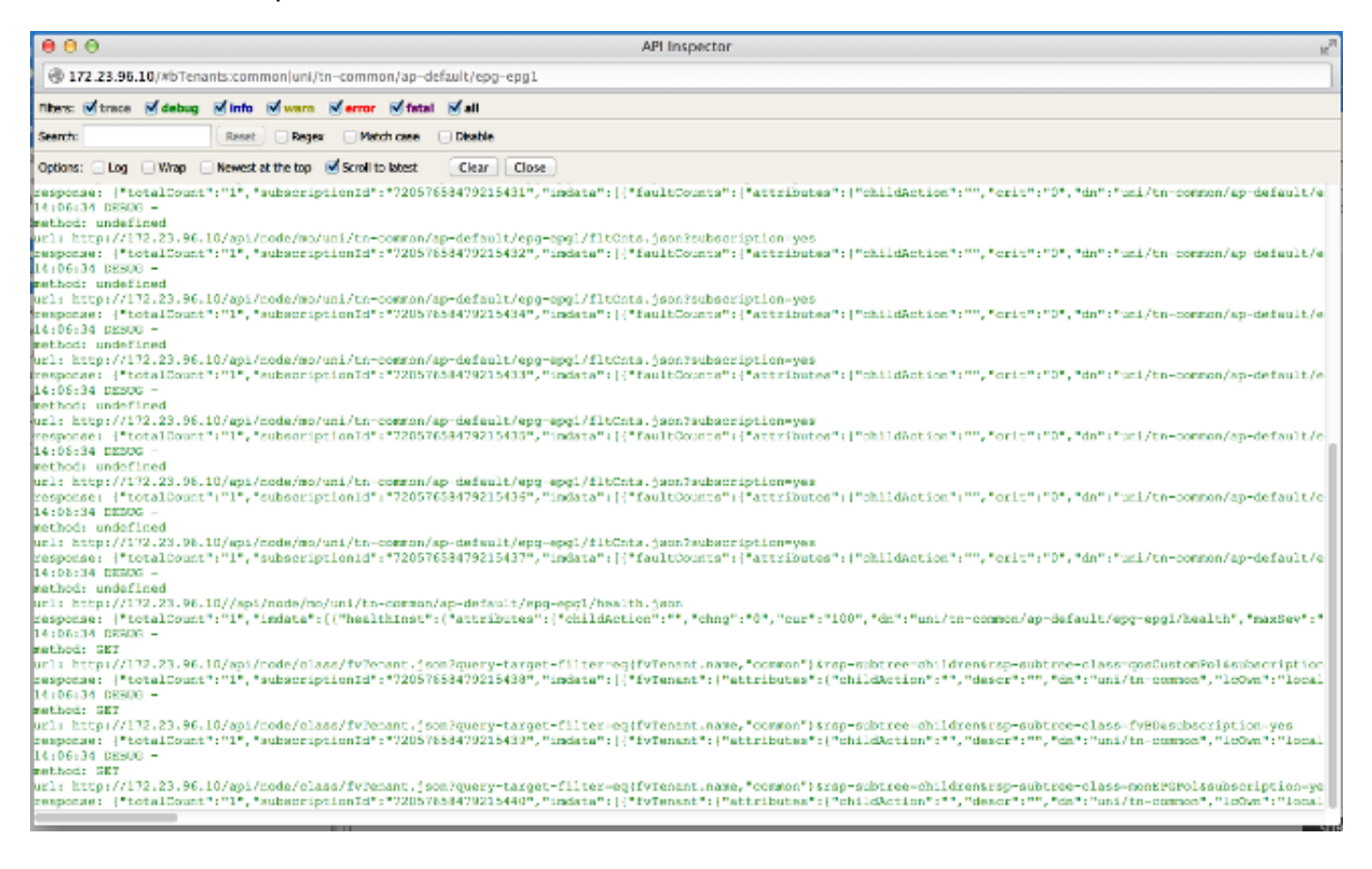

## EPG(End Point Group) 파일

정책을 마우스 오른쪽 버튼으로 클릭하고 정책을 저장하고 저장된 XML 파일을 엽니다.

마지막으로, 선택한 정책을 마우스 오른쪽 버튼으로 클릭하면 Class 및 DN 정보를 얻을 수 있습니 다. 다른 **이름으로 저장**을 선택한 다음 파일을 다운로드합니다. 이 예제에서는 파일을 XML 문서로 내보냅니다.

| <ul> <li>Tenant common</li> <li>Application Profiles</li> <li>default</li> <li>Application</li> <li>EPG epg</li> <li>L4-L7 Service</li> <li>Security Policies</li> <li>Troubleshoot Policies</li> <li>L4-L7 Services</li> <li>L4-L7 Service Para</li> </ul>                                                                                                    |                                                | Create EPG Subnet<br>Add VMM Domain Association<br>Deploy Static EPG on PC, VPC, or Interface<br>Add Taboo Contract<br>Add Provided Contract<br>Add Consumed Contract<br>Interface<br>Create Address Pool<br>Delete |
|----------------------------------------------------------------------------------------------------|------------------------------------------------|----------------------------------------------------------------------------------------------------|
| SAVE AS                                                                                                    |                                                | *                                                                                                    |
| Content:  Al Content: Content: | ll Prop<br>nly Co<br>elf<br>ubtree<br>ml<br>on | erties<br>Infiguration                                                                                                    |
|                                                                                                    |                                                | DOWNLOAD CLOSE                                                                                                    |

파일이 로컬 파일 시스템으로 다운로드되면 즐겨찾는 편집기에서 파일을 엽니다. 파일이 열리면 XML/JSON을 검사하고 클래스와 DN을 확인할 수 있습니다.

동일한 예제에서 클래스가 파란색으로 강조 표시되고 'fvAEPg'와 같은 것을 확인할 수 있습니다. 또 한 특정 텍스트 dn='uni/tn-common/ap-default/epg-epg1'이 표시됩니다.

# 쿼리 실행

Visore와 함께 MO를 자세히 검사하려면 이전 섹션의 네 가지 방법 중 하나에서 찾은 세부 정보를 사용하십시오.

쿼리를 실행하려면 클래스 또는 DN을 입력합니다.

## 예 1 - DN

APIC Object Store Browser

| Filter         |                                   |             |  |  |
|----------------|-----------------------------------|-------------|--|--|
| Class or DN:   | uni/tn-common/ap-default/epg-epg1 |             |  |  |
| Property:      | Op: == ÷ V                        | /al1: Val2: |  |  |
| Run Query      |                                   |             |  |  |
| Display URI of | f last query                      |             |  |  |

Display last response

|              | fvAEPg                                          | 2 |
|--------------|-------------------------------------------------|---|
| childAction  |                                                 |   |
| configIssues |                                                 |   |
| configSt     | applied                                         |   |
| descr        |                                                 |   |
| dn           | uni/tn-common/ap-default/epg-epg1 < > III.I 💷 🕖 |   |
| lcOwn        | local                                           |   |
| matchT       | AtleastOne                                      |   |
| modTs        | 2014-08-03T17:09:48.104-07:00                   |   |
| monPolDn     | uni/tn-common/monepg-default < 🔌 🖬 🕕 🕖          |   |
| name         | epg1                                            |   |
| pcTag        | 49154                                           |   |
| prio         | unspecified                                     |   |
| scope        | 2818048                                         |   |
| status       |                                                 |   |
| triggerSt    | triggerable                                     |   |
| uid          | 15374                                           |   |

## 예 2 - 클래스

이 클래스를 검색할 때 Visore는 이 클래스 유형의 모든 개체를 반환합니다. 출력에 나와 있는 것처 럼 이 시스템에는 Class type fvAEPg의 1615개의 개체가 있습니다.

### APIC Object Store Browser

|                        | Filter                                         |   |
|------------------------|------------------------------------------------|---|
| Class or DN:           | fvAEPg                                         |   |
| Property:              | Op: == ÷ Val1: Val2:                           |   |
| Run Query              |                                                |   |
| Display URI o          | of last query                                  |   |
| <u>Display last re</u> | sponse                                         |   |
| Total objects s        | hown: 1615                                     |   |
|                        | <u>fvAEPg</u>                                  | 2 |
| childAction            |                                                |   |
| configIssues           |                                                |   |
| configSt               | applied                                        |   |
| descr                  |                                                |   |
| dn                     | uni/tn-infra/ap-access/epg-default < > hl. 🕖 🕖 |   |
| lcOwn                  | local                                          |   |
| matchT                 | AtleastOne                                     |   |
| modTs                  | 2014-08-03T16:43:28.938-07:00                  |   |
| monPolDn               | uni/tn-common/monepg-default < > Itl. 🕕 🖅      |   |
| name                   | default                                        |   |
| pcTag                  | 49153                                          |   |
| prio                   | unspecified                                    |   |
| scope                  | 16777199                                       |   |
| status                 |                                                |   |
| triggerSt              | triggerable                                    |   |
| uid                    | 0                                              | _ |
|                        |                                                | - |

## Visore 필터

이전에 'fvAEPg'의 클래스 유형을 검색했을 때 1615개의 객체 결과가 반환되었지만 이 검색 범위를 좁힐 수 있습니다. 예를 들어, 애플리케이션 프로파일 'ap-default'에 있는 객체에만 관심이 있을 수

## 있습니다. DN에 포함되어 있으므로 다음과 같이 DN을 기준으로 필터링할 수 있습니다.

APIC Object Store Browser

|               |               | Filter                          |       |
|---------------|---------------|---------------------------------|-------|
| Class or DN:  | fvAEPg        |                                 |       |
| Property:     | dn            | Op: contains + Val1: ap-default | Val2: |
| Run Query     |               |                                 |       |
| Display URI o | of last query |                                 |       |

### Display last response

|              | fvAEPg                                         | 2 |
|--------------|------------------------------------------------|---|
| childAction  |                                                |   |
| configIssues |                                                |   |
| configSt     | applied                                        |   |
| descr        |                                                |   |
| dn           | uni/tn-common/ap-default/epg-epg1 < > III. 1 7 |   |
| lcOwn        | local                                          |   |
| matchT       | AtleastOne                                     |   |
| modTs        | 2014-08-03T17:09:48.104-07:00                  |   |
| monPolDn     | uni/tn-common/monepg-default < 🄉 📊 🕕 死         |   |
| name         | epg1                                           |   |
| pcTag        | 49154                                          |   |
| prio         | unspecified                                    |   |
| scope        | 2818048                                        |   |
| status       |                                                |   |
| triggerSt    | triggerable                                    |   |
| uid          | 15374                                          |   |

이 애플리케이션 프로필에는 추가 EPG가 없으므로 이 결과는 단일 결과를 반환합니다. 또는 'fvAEPg'의 원래 검색에서 'epg'가 포함된 모든 EPG를 검색할 때 목록을 873으로 좁힐 수 있습니다.

#### APIC Object Store Browser

| Filter        |              |              |             |       |
|---------------|--------------|--------------|-------------|-------|
| Class or DN:  | fvAEPg       |              |             |       |
| Property:     | name         | Op: contains | ÷ Val1: epg | Val2: |
| Run Query     |              |              |             |       |
| Display URI o | f last query |              |             |       |

### Display last response

Total objects shown: 873

|              | fvAEPg                                          | 2 |
|--------------|-------------------------------------------------|---|
| childAction  |                                                 |   |
| configIssues |                                                 |   |
| configSt     | applied                                         |   |
| descr        |                                                 |   |
| dn           | uni/tn-common/ap-default/epg-epg1 < > III.I 🕖 🕖 |   |
| lcOwn        | local                                           |   |
| matchT       | AtleastOne                                      |   |
| modTs        | 2014-08-03T17:09:48.104-07:00                   |   |
| monPolDn     | uni/tn-common/monepg-default < 🔉 🖬 💷 麵          |   |
| name         | epg1                                            |   |
| pcTag        | 49154                                           |   |
| prio         | unspecified                                     |   |
| scope        | 2818048                                         |   |
| status       |                                                 |   |
| triggerSt    | triggerable                                     |   |
| uid          | 15374                                           |   |
|              | feAFDa                                          | 2 |

## 마지막 쿼리의 URI 표시

이 기능은 API를 사용하여 재생하려는 경우에 유용합니다. Visore에서 수행한 실제 통화를 볼 수 있습니다. API Inspector에서 유사한 정보를 찾을 수 있습니다.

#### APIC Object Store Browser

|               |                                   | Filter             |                |  |
|---------------|-----------------------------------|--------------------|----------------|--|
| Class or DN:  | uni/tn-common/ap-default/epg-epg1 |                    |                |  |
| Property:     | Op: contains                      | Val1:              | Val2:          |  |
| Run Query     |                                   |                    |                |  |
| Display URI o | f last query                      |                    |                |  |
| /api/node/    | /mo/uni/tn-common/ap-default      | t/epg-epg1.xml?que | ry-target=self |  |

#### APIC Object Store Browser

|               |                   |      | Filter  |       |
|---------------|-------------------|------|---------|-------|
| Class or DN:  | fvAEPg            |      |         |       |
| Property:     | Op                | : == | • Val1: | Val2: |
| Run Query     |                   |      |         |       |
| Display URI o | f last query      |      |         |       |
| /api/node/    | class/fvAEPg.xml? | ]    |         |       |

## 마지막 응답 표시

이는 반환된 마지막 응답의 원시 XML 출력을 제공합니다. 이것이 Visore 툴이 반환하고 여기에 표 시된 표 출력 형식으로 마사지를 받은 것입니다. 다른 유형의 번역/수정은 발생하지 않습니다.

| APIC Object Store  | Browser                       |       |
|--------------------|-------------------------------|-------|
|                    | Filter                        |       |
| Class or DN: uni/  | tn-common/ap-default/epg-epg1 |       |
| Property:          | Op: contains + Vall:          | Val2: |
| Ran Query          |                               |       |
| Display URI of las | <u>a query</u>                |       |

#### Display last response

<?xull version="1.0" encoding="UTF-8" ?><imdata totalCount="1"><fvAEPg childAction="" configIsues="" configSt="applied" deser="" dn="uni/n-common/ap-default/epg-epg1" lcOwn=" local"
matchT="AttestOne" modTs="2014-08-03T17/09:48.104-07:00" monPolDn="uni/n-common/monepg-default" name="epg1" pcTag="49154" prio="unspecified" scope="2818048" status=""
triggersble" uid="15374"></mdata</pre>

## 클래스 개체 이름

새 검색을 실행하고 특정 클래스 유형의 모든 객체를 반환하려면 클래스 객체 이름을 누릅니다.

을 클릭합니다. (물음표) - 특정 클래스 유형에 대한 모델 - 속성 세부 정보를 표시합니다. 객체 모델 을 학습하는 매우 상세하고 유용한 방법입니다. 이 도움말의 맨 위에는 이 클래스에 대한 추가 정보 를 볼 수 있는 하이퍼링크가 있습니다.

#### Overview Naming Containers Contained Inheritance Stat Counters Stats Events Faults FSMs Properties Summary Properties Detail

#### Class fv:AEPg (CONCRETE)

Class ID:1981 Class Label: Application EPG Encrypted: files - Exportable: true - Persistent: true - Configurable: true Write Access: [admin, tenant-epg, tenant-network-profile] Read Access: [admin, tenant-epg, tenant-network-profile, tenant-protocol-mgmt, mw-svc-device, nw-svc-policy, tenant-connectivity-12, tenant-connectivity-13, tenant-connectivity-13, tenant-connectivity-13, tenant-connectivity-13, tenant-connectivity-13, tenant-connectivity-13, tenant-connectivity-13, tenant-connectivity-13, tenant-connectivity-13, tenant-connectivity-14, tenant-connectivity-14, tenant-connectivity-13, tenant-connectivity-13, tenant-connectivity-14, tenant-connectivity-14, tenant-connectivity-13, tenant-connectivity-13, tenant-connectivity-13, tenant-connectivity-14, tenant-connectivity-14, tena

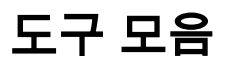

이 섹션에서는 툴바의 각 아이콘에 대해 왼쪽에서 오른쪽으로 설명합니다.

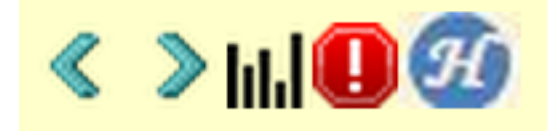

### 왼쪽 화살표

왼쪽 화살표는 Managed Object의 Parent를 표시하는 새 검색을 실행합니다.

## 오른쪽 화살표

오른쪽 화살표는 Managed Object의 1차 하위 구성요소를 표시하는 새 검색을 실행합니다.

### 통계

객체에서 지원되는 경우 질의 맨 아래에 추가된 객체 목록이 반환되고 관련 통계가 표시됩니다.

## 결함

객체에서 지원되는 경우 객체에 대해 제기된 모든 결함이 표시됩니다.

### 상태

그러면 선택한 DN에 대한 HealthScore "healthInst"가 현재 쿼리의 맨 아래에 추가됩니다.